# **Come creare una connessione PPPoE su Windows 7**

1. Premere il pulsante **Start**, e, dal menu, fare click alla voce **Pannello di controllo** 

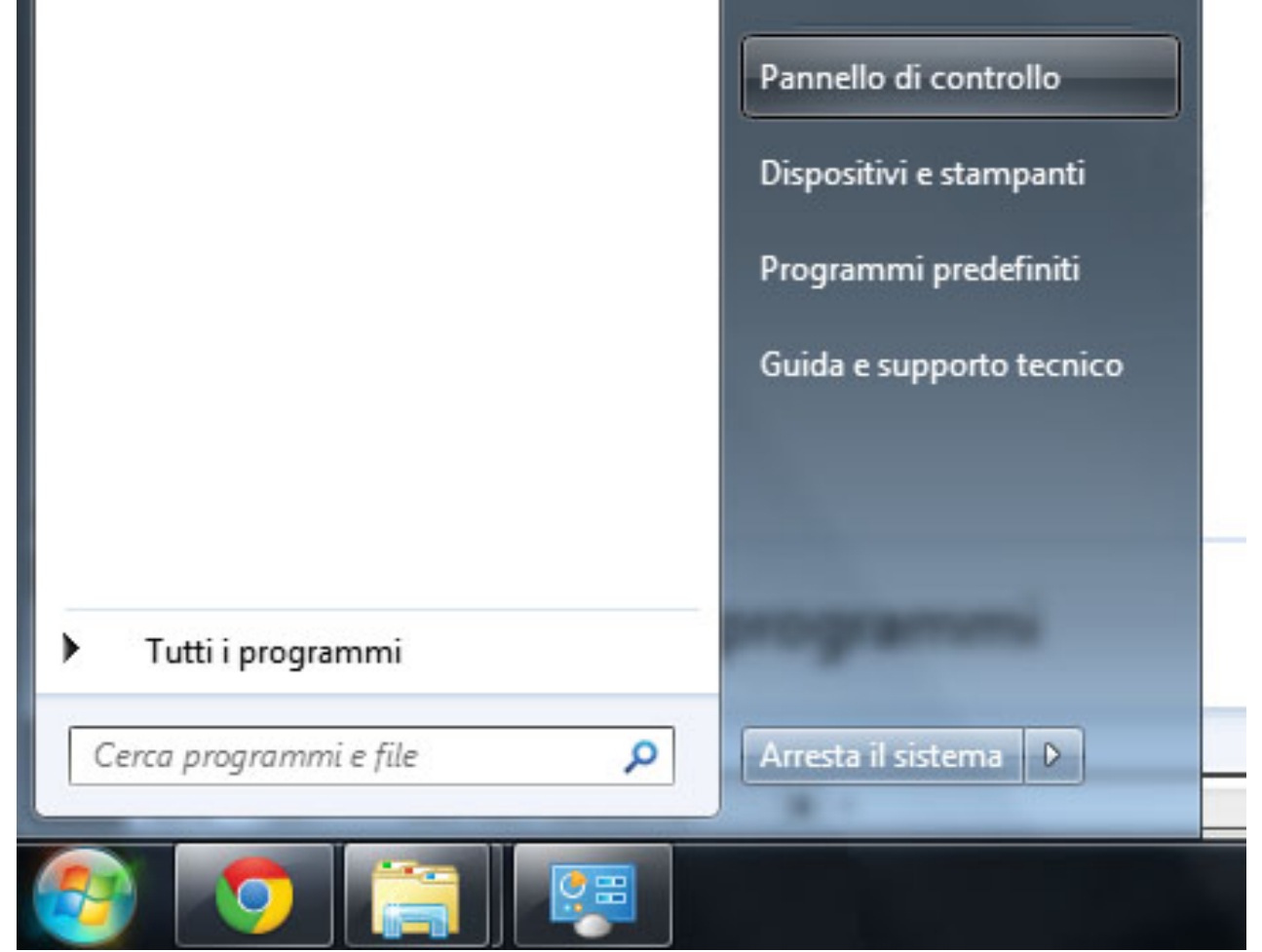

2. A questo punto si aprirà una nuova finestra. Cliccate sulla voce **Rete e internet**.

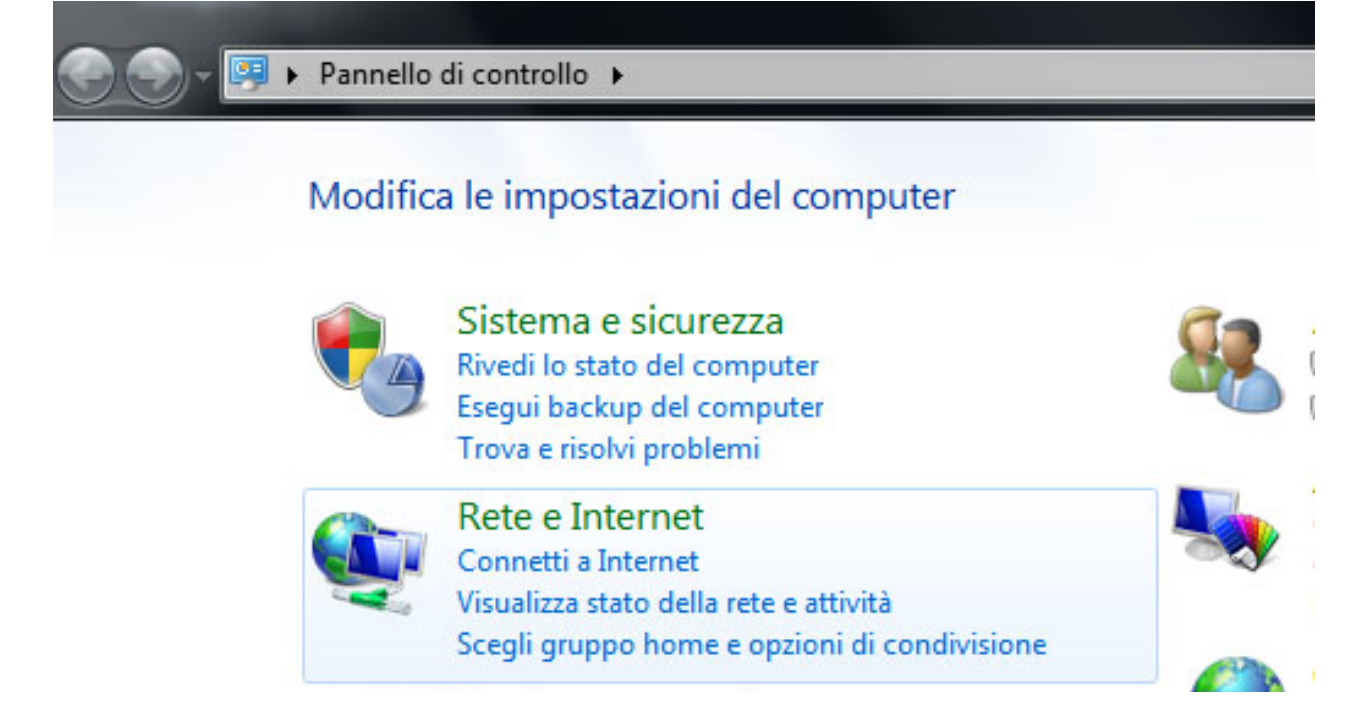

Hardware e suoni

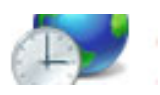

# 3. Fare click su **Centro connessioni di rete e condivisione**

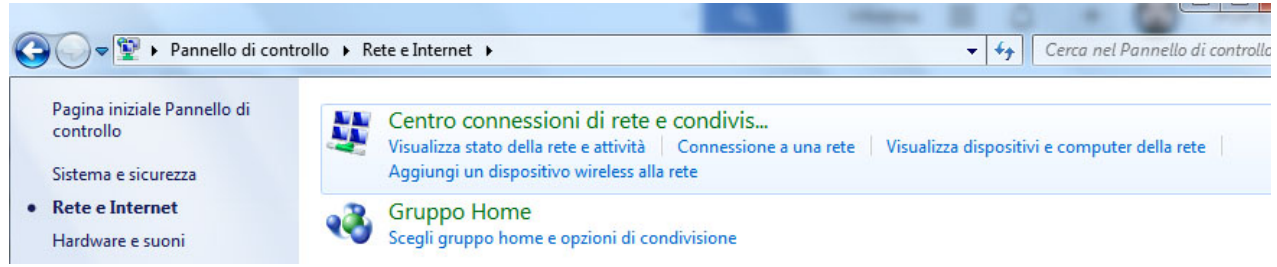

4. Cliccare su Configura una nuova connessione o rete

## Selezionare un'opzione di connessione

| -0       | Connessione a Internet<br>È possibile configurare una connessione wireless, a banda larga o remota a Internet.        | ^ |
|----------|----------------------------------------------------------------------------------------------------|---|
| 2        | Configura una nuova rete<br>Configurare un nuovo router o punto di accesso.                                           |   |
| <u>.</u> | Connetti manualmente a una rete wireless<br>Connettersi a una rete nascosta o creare un nuovo profilo wireless.       | = |
| D        | Connessione a una rete aziendale<br>È possibile configurare una connessione remota o VPN alla propria rete aziendale. | _ |
| 4        | Connessione remota<br>Connessione a Internet tramite una connessione remota.                                          | - |

| i i | Avanti                                                                                                    | Annulla |
|-----|----------------------------------------------------------------------------------------------------|---------|
|     | and the second second second second second second second second second second second second second second second |         |

#### Selezionate Connessione ad internet e premere su Avanti

5. Cliccare sul pulsante Banda larga (PPPoE)

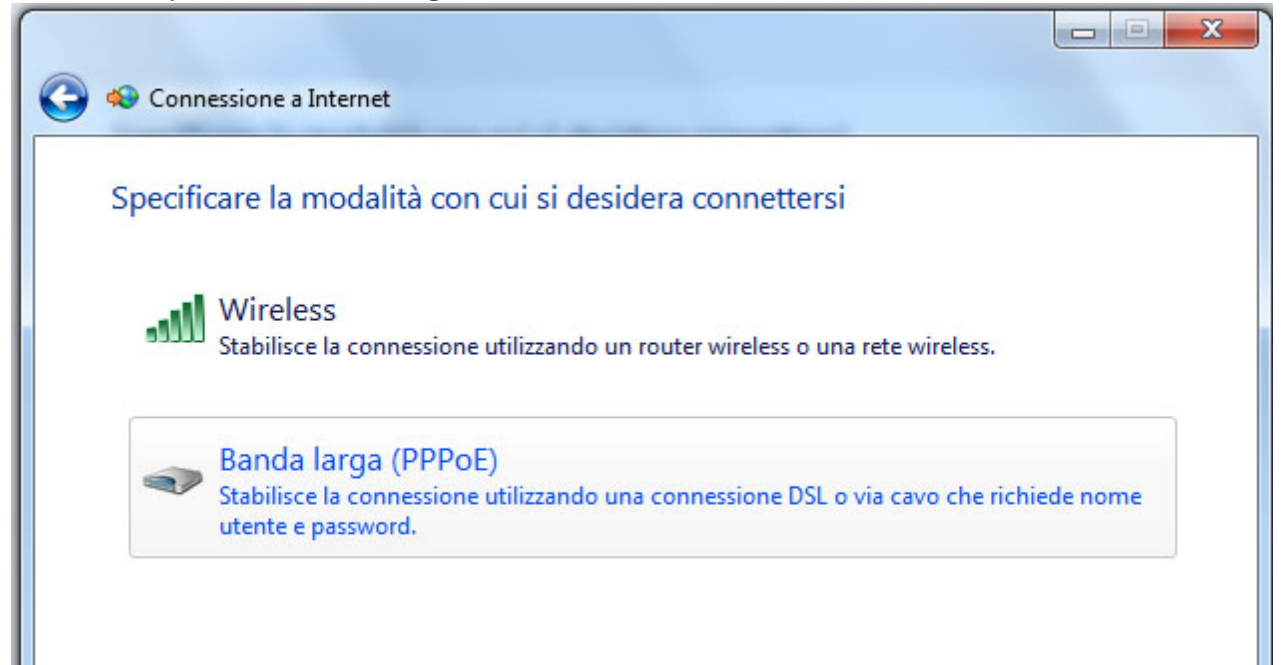

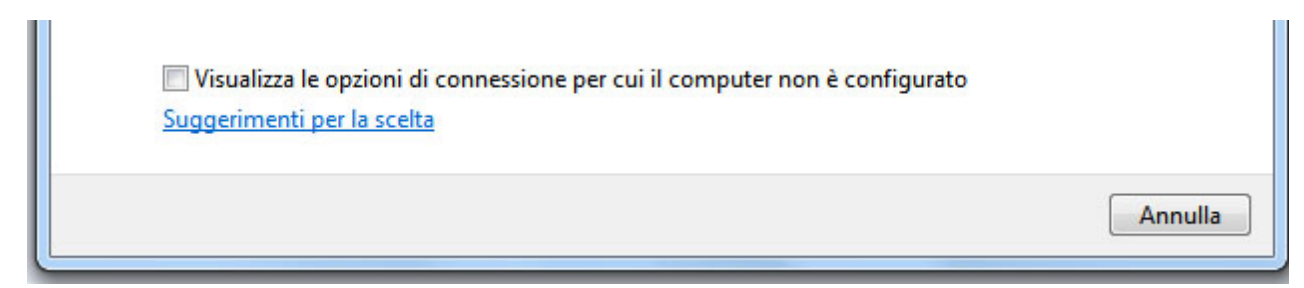

6. Inserire ora il Nome Utente e Password che avete scelto in fase di attivazione del servizio. Stare molto attenti a lettere maiuscole e minuscole perché fanno la differenza.

Immettere le informazioni ottenute dal provider di servizi Internet (ISP)

| Nome utente:                                    | username@cheapnet.it                                                                                          |
|-------------------------------------------------|----------------------------------------------------------------------------------------------------|
| Password:                                       | •••••                                                                                                    |
|                                                 | Mostra caratteri                                                                                              |
|                                                 | Memorizza password                                                                                            |
| Nome connessione:                               | Cheapnet Wireless                                                                                             |
| 😵 🗐 Consenti l'utilizzo o<br>Questa opzione con | lella connessione ad altri utenti<br>nsente a chiunque di accedere al computer per utilizzare la connessione. |
| <u>Non dispongo di un ISP</u>                   |                                                                                                    |

### Premere infine su Avanti

7. Avete creato la vostra connessione remota

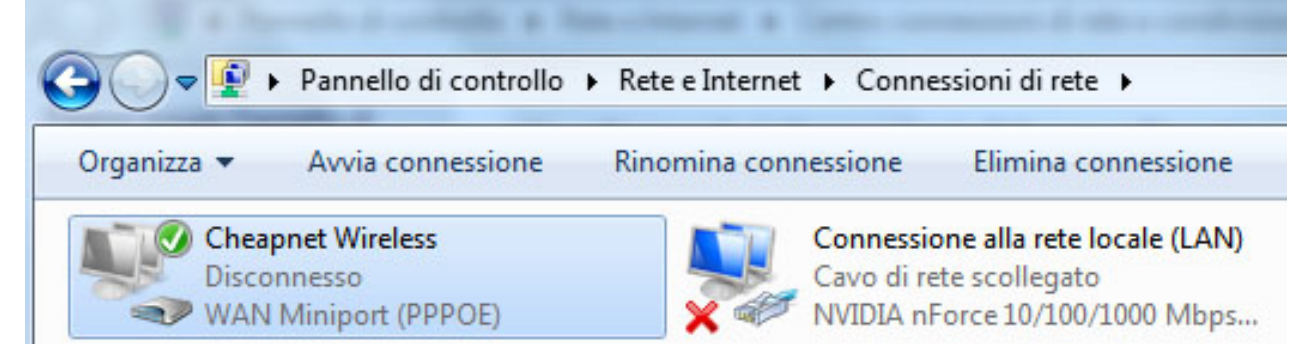

Connetti

Annulla

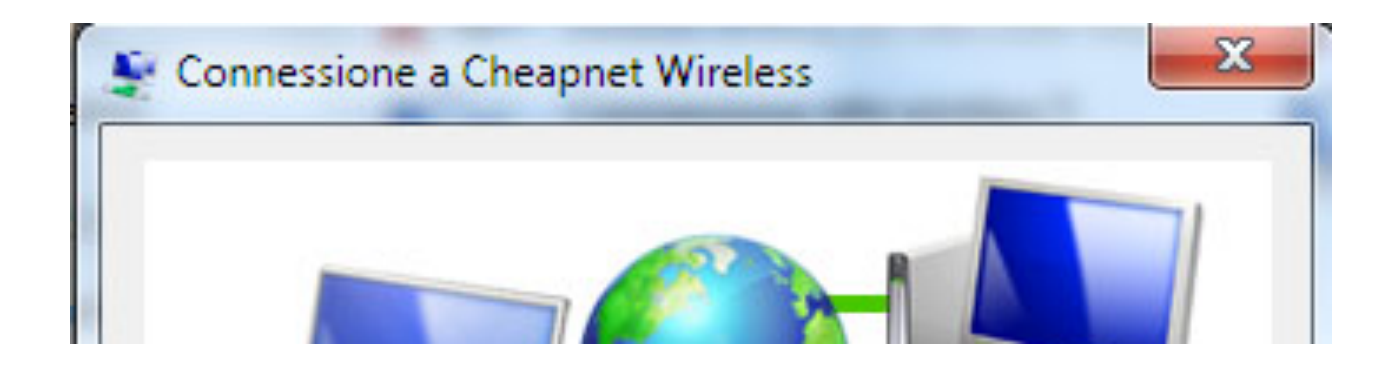

| Nome utente:  | usemame@cheapnet.it                               |
|---------------|---------------------------------------------------|
|               |                                                   |
| Password:     | [Fer cambiare la password salvata, fare clic quij |
| 🗸 Salva quest | o nome utente e questa password per gli utenti    |
| eoguopti:     |                                                   |